# Migrar de CPP não integrado para CPP integrado entre pares

| Contents                                                  |
|-----------------------------------------------------------|
| Introdução                                                |
| Pré-requisitos                                            |
| Requisitos                                                |
| Componentes Utilizados                                    |
| Configurar                                                |
| Configurações                                             |
| Verificar                                                 |
| Troubleshooting                                           |
| Cenário 1: O Relatório de Auditoria de Número tem Erros   |
| Cenário 2: nem todos os locais são completamente migrados |
| Cenário 3: Falha no Relatório de Auditoria de Número      |
|                                                           |

## Introdução

Este documento descreve o processo de migração da PSTN (Public Switched Telephone Network) do CCP não integrada para a PSTN (Public Switched Telephone Network) integrada para a operadora IntelePeer.

## Pré-requisitos

#### Requisitos

A Cisco recomenda que você tenha conhecimento destes tópicos:

- · Cloud Connected Provider (CCP) Intelepeer não integrado
- Administração do Control Hub para recursos de chamada da organização de chamada Webex
- · Arquivo HTTP (HAR) para um registro de interações do navegador da Web

#### **Componentes Utilizados**

As informações neste documento foram criadas a partir de dispositivos em um ambiente de laboratório específico. Todos os dispositivos utilizados neste documento foram iniciados com uma configuração (padrão) inicial. Se a rede estiver ativa, certifique-se de que você entenda o impacto potencial de qualquer comando.

## Configurar

#### Configurações

Etapa 1. Se você tiver algum local de Intelepeer não integrado configurado, o menu Calling > PSTN estará visível. Em Calling > PSTN, um banner de migração é exibido como: Non-Integrated to Integrated CPP migration, Action required to complete migration, Continue (Migração não integrada para CPP integrada, Ação necessária para concluir a migração, Continuar).

• Clique em Continuar e em Ação necessária para concluir a migração.

| Overview Getting Started Guide Alerts center wowroewe Al. Analytics Toublishooting | Calling Numbers Departments Non-integrated to Integrated ( | Locations Call Routing | Features PSTN red to complete migration. Co | Service Settings | Client Settings |             | -                           |             |    |
|------------------------------------------------------------------------------------|------------------------------------------------------------|------------------------|---------------------------------------------|------------------|-----------------|-------------|-----------------------------|-------------|----|
| Reports                                                                            | 4                                                          |                        |                                             |                  |                 |             | A                           |             | •  |
| MANAGEMENT                                                                         | Order ID                                                   |                        | Order Date :                                | Loc              | ation           | Type        | Carrier                     | Status      |    |
| Q. Users                                                                           | △ 395365                                                   |                        | 07/19/2022 10:41:16 AM GMT                  | in in            | CCP 2           | New Numbers | IntelePeer (ATS integrated) | Provisioned |    |
| dő Workspaces                                                                      | △ 395447                                                   |                        | 07/13/2022 12:42:54 PM GMT                  | Int              | CCP             | New Numbers | IntelePeer (ATS integrated  | Provisioned |    |
| Devices                                                                            |                                                            |                        |                                             |                  |                 |             |                             | -           |    |
| 88 Apps                                                                            |                                                            |                        |                                             |                  |                 |             |                             |             |    |
| C Account                                                                          |                                                            |                        |                                             |                  |                 |             |                             |             |    |
| Organization Settings                                                              |                                                            |                        |                                             |                  |                 |             |                             |             |    |
| SERVICES                                                                           |                                                            |                        |                                             |                  |                 |             |                             |             |    |
| C Updates & Migrations                                                             |                                                            |                        |                                             |                  |                 |             |                             |             | U. |
| O Messaging                                                                        |                                                            |                        |                                             |                  |                 |             |                             |             |    |
| Meeting                                                                            |                                                            |                        |                                             |                  |                 |             |                             |             |    |
| % Calling                                                                          |                                                            |                        |                                             |                  |                 |             |                             |             |    |
| Connected UC                                                                       |                                                            |                        |                                             |                  |                 |             |                             |             |    |
| A Mobile                                                                           |                                                            |                        |                                             |                  |                 |             |                             |             |    |
| Atlas_Test_ccpmigration3_AS                                                        |                                                            |                        |                                             |                  |                 |             |                             |             |    |

Etapa 2. O relatório de auditoria Número contém 3 guias: 1. Números não disponíveis com a portadora, 2. Números não disponíveis em WXC e 3. Configuração incompatível.

• Clique no botão Analisar e avançar se nenhum erro for exibido em nenhuma dessas guias.

| Non-Integrated CCP to Integrated CCP n | nigration                                                                     |                                                                                  |                               |                                                                                                    |                           |               | vidcasť |
|----------------------------------------|-------------------------------------------------------------------------------|----------------------------------------------------------------------------------|-------------------------------|----------------------------------------------------------------------------------------------------|---------------------------|---------------|---------|
|                                        |                                                                               | 1<br>Number audit report                                                         | (2)<br>Confirmation           | 3<br>Contract Information                                                                                                    | (4)<br>Location Migration |               |         |
|                                        | Number audit<br>Generated on 7/20/7<br>How to resolve t<br>Numbers not availa | report<br>2022 at 1:50:32 PM<br>he errors?<br>ble with carrier Numbers not avail | lable in WXC Configuration mi | smatch  from the second second |                           | Re-run report |         |
|                                        |                                                                               |                                                                                  |                               |                                                                                                    |                           |               |         |

Etapa 3. Na página Confirmação, você pode iniciar a migração dos locais que são não integrados no Interpeer.

- Clique em Li e aceito para iniciar a migração.
- Clique no botão Iniciar migração.

| Non-Integrated CCP to Integrated CCP r | migration                                                 |                                                                                                    |                                                                                                    |                                                                                                    | vidcasť         |
|----------------------------------------|-----------------------------------------------------------|----------------------------------------------------------------------------------------------------|----------------------------------------------------------------------------------------------------|----------------------------------------------------------------------------------------------------|-----------------|
|                                        | Number audit report                                       | (2)<br>Confirmation                                                                                                    | 3<br>Contract Information                                                                                                    | (4)<br>Location Migration                                                                                                    |                 |
|                                        | Confirmation Location List (2) Non-Int CCP Non-Int CCP CA | Do you want to migrat<br>integrated)?<br>If you choose to migrate:<br>All locations with connect<br>You can't add, delete, mo<br>Once migration is comple<br>creating or editing a loca<br>The migration can't be st | e all Intelepeer (ATS non-inte<br>tion type Intelepeer (ATS non-integra<br>we numbers or modify the PSTN con<br>ite, you won't find the option for corr<br>so.<br>opped while in progress. | rgrated) locations to IntelePeer (ATS<br>ated) will be in transition for the migration.<br>figuration while a location is in transition.<br>nection type Intelepeer (ATS non-integrated) v | ñie             |
|                                        |                                                           |                                                                                                    |                                                                                                    |                                                                                                    | Start migration |

Etapa 4. A página Informações de contato seria pré-preenchida.

• Clique em Next.

| Non-Integrated CCP to Integrated CCP migration                                                                                                    |                                                                                                    |                         |                           |                           | vidcasť |
|----------------------------------------------------------------------------------------------------|----------------------------------------------------------------------------------------------------|-------------------------|---------------------------|---------------------------|---------|
|                                                                                                    | Number audit report                                                                                                    | Confirmation            | 3<br>Contract Information | (4)<br>Location Migration |         |
| Compary<br>Provide inf<br>Company I<br>(Atiss_Tic<br>First Name<br>Adam<br>Last Name<br>Smith<br>Email Addr<br>Confirm En<br>adamps<br>Billing Tele<br>+107251 | act Information<br>mation of the person who will sign the lega<br>ame<br>It_copmigration3_AS<br>sts<br>sts8+701@gmail.com<br>al Address<br>sts8+701@gmail.com<br>hone Number<br>31544 | Il contract with Cisco. |                           |                           |         |

Next

Etapa 5. A página Migração de local lista os locais não integrados do Intelepeer.

a. Selecione o primeiro local, se houver mais de 1.

- b. Clique em Validate Address.
- c. Aplicar endereço sugerido, se necessário.
- d. Clique em Migrate Now.
- e. O status da migração é exibido como Concluído.

| Non-Integrated CCP to Integrated CCP r | migration                                                          |                                      |                                                                                                    |                                                    |                                           |                | vidcasť |
|----------------------------------------|--------------------------------------------------------------------|--------------------------------------|----------------------------------------------------------------------------------------------------|----------------------------------------------------|-------------------------------------------|----------------|---------|
|                                        |                                                                    | Number audit report                  | Confirmation                                                                                                    | 3<br>Contract Information                          | (4)<br>Location Migration                 |                |         |
|                                        | In case of emergency<br>migration.<br>Locations (2)<br>Non-Int CCP | , your local emergency responders us | e this address to locate the caller.<br>Non-Int CCP<br>Address *<br>2300 E PRESIDENT GEI                                                                                                    | You must add and validate an emery<br>ORGE BUSH: X | gency service address for each location t | o complete the |         |
|                                        | Non-Int CCP CA                                                     |                                      | Street address line 2 (o<br>City/Town *<br>RCHARDSON<br>State/Province/Region *<br>TX                                                                                                    | ptional)<br>X                                      |                                           |                |         |
|                                        |                                                                    |                                      | Zip/Postal code *<br>75082<br>Country/Region<br>United States of Americ<br>Validate Address                                                                                                    | ca V<br>Wigrate Now                                |                                           |                |         |
| Non-Integrated CCP to Integrated CCP m | nigration                                                          |                                      |                                                                                                    |                                                    |                                           |                | Ciose   |
|                                        |                                                                    | Number audit report                  | 2<br>Confirmation                                                                                                    | 3<br>Contract Information                          | (4)<br>Location Migration                 |                | Hacabt  |
|                                        | migration.<br>Locations (2)<br>Non-Int CCP<br>Non-Int CCP CA       | Number audit report                  | Confirmation  Non-Int CCP  Address *  2300 E PRESIDENT GEC  Street address line 2 (or  City/Town *  RICHARDSON  State/Province/Region *  TX  Zip/Postal code *  75082  Country/Region  United States of America  Validase Address  N | Contract Information                               | Location Migration                        | ktress.<br>HWY |         |

Close

| Non-Integrated CCP to Integrated CCP m | nigration                                                    |                          |                                                                                                    |                           |                                                                                                    | vi       | dcasť |
|----------------------------------------|--------------------------------------------------------------|--------------------------|----------------------------------------------------------------------------------------------------|---------------------------|----------------------------------------------------------------------------------------------------|----------|-------|
|                                        |                                                              | 1<br>Number audit report | Confirmation                                                                                                    | 3<br>Contract Information | (4)<br>Location Migration                                                                                                    |          |       |
|                                        | migration.<br>Locations (2)<br>Non-Int CCP<br>Non-Int CCP CA |                          | Non-Int CCP<br>Address *<br>2300 E PRESIDENT OF CORGE<br>Street address line 2 (option<br>City/Town *<br>RICHARDSON<br>RICHARDSON<br>RICHARDSON<br>State/Postal code *<br>75082<br>Country/Region<br>United States of America | BUSH X<br>a)<br>X<br>X    | Suggested Address<br>We couldn't validate your entered a<br>Did you mean:<br>2300 E PRESIDENT GEORGE BUSH<br>RICHARDSON<br>25082<br>Apply | address. | Ð     |
|                                        |                                                              |                          |                                                                                                    |                           |                                                                                                    |          |       |

| ion-Integrated CCP to Integrated CCP r | migration                                                                                                    |                                                    |                                                                                                    |                                                                          |                                       |                 | vidcasť |
|----------------------------------------|----------------------------------------------------------------------------------------------------|----------------------------------------------------|----------------------------------------------------------------------------------------------------|--------------------------------------------------------------------------|---------------------------------------|-----------------|---------|
|                                        |                                                                                                    | Number audit report                                | Confirmation                                                                                                    | 3<br>Contract Information                                                | (4)<br>Location Migration             |                 |         |
|                                        | Emergency Servi<br>In case of emergency, ye<br>migration.<br>Locations (2)<br>Image: Comparison of the comparison of the compa | ce Address<br>our local emergency responders use t | this address to locate the caller. Ye<br>Non-Int CCP<br>Migration status : Comple<br>Saved Emergency Servi<br>2300 E PRESIDENT GEC<br>RICHARDSON<br>75082 | ou must add and validate an emergen<br>ee<br>ee Address<br>IRGE BUSH HWY | ncy service address for each location | to complete the |         |

Etapa 6. Repita a Etapa 5 a-e para qualquer local não-integrado de interconexão que permanecer.

Passo 7. Clique em Fechar depois que todos os locais forem migrados para o Integrated IntelePeer.

| Non-Integrated CCP to Integrated CCP | migration                                                                                                    |                                              |                                                                                                    |                                                             |                                         |                 | vidcasť |
|--------------------------------------|----------------------------------------------------------------------------------------------------|----------------------------------------------|----------------------------------------------------------------------------------------------------|-------------------------------------------------------------|-----------------------------------------|-----------------|---------|
|                                      |                                                                                                    | 0<br>Number audit report                     | Confirmation                                                                                                    | 3<br>Contract Information                                   | (4)<br>Location Migration               |                 |         |
|                                      | Emergency Servi<br>In case of emergency, ye<br>migration.<br>Locations (2)<br>O Non-Int CCP<br>Non-Int CCP CA | ce Address ur local emergency responders use | this address to locate the caller.<br>Non-Int CCP CA<br>Migration status : Corre<br>Saved Emergency Sen<br>595 BURRARD ST<br>STE 2123 BENTALL 3<br>VANCOUVER<br>V7X 1J1 | You must add and validate an emergen<br>nno<br>vice Address | ncy service address for each location t | to complete the |         |
|                                      |                                                                                                    |                                              |                                                                                                    |                                                             |                                         |                 | Close   |

### Verificar

Se não houver mais nenhum local de Intelepeer não integrado, o banner de migração não estará mais visível em Chamada > menu PSTN após a Etapa 7 de Configurações.

| Overview Getting Started Guide Alerts center | Calling<br>Numbers | Departments | Locations | Call Routing | Features       | PSTN        | Service Settings | Client Settings |             |                      |          |             |   |
|----------------------------------------------|--------------------|-------------|-----------|--------------|----------------|-------------|------------------|-----------------|-------------|----------------------|----------|-------------|---|
| MONITORING                                   | Q                  |             |           |              |                |             |                  |                 | •           |                      | Al       |             | ~ |
| ~ Troubleshooting                            | Order ID           |             |           |              | Order Date 4   |             |                  | Location        | Туре        | Carrier              |          | Status      |   |
| Reports                                      | △ 395565           |             |           |              | 07/19/2022 10: | 41:16 AM GM | tτ               | INT CCP CA      | New Numbers | IntelePeer (ATS inte | egrated) | Provisioned |   |
|                                              | △ 395451           |             |           |              | 07/13/2022 01: | 40:26 PM GM | π                | Int CCP 2       | New Numbers | IntelePeer (ATS inte | ograted) | Provisioned |   |
| Source MENT                                  | △ 395447           |             |           |              | 07/13/2022 12: | 42:54 PM GM | п                | Int CCP         | New Numbers | IntelePeer (ATS inte | ograted) | Provisioned |   |
| A Workspaces                                 |                    |             |           |              |                |             |                  |                 |             |                      |          |             |   |
| Devices                                      |                    |             |           |              |                |             |                  |                 |             |                      |          |             |   |
| 88 Apps                                      |                    |             |           |              |                |             |                  |                 |             |                      |          |             |   |
| C Account                                    |                    |             |           |              |                |             |                  |                 |             |                      |          |             |   |
| Organization Settings                        |                    |             |           |              |                |             |                  |                 |             |                      |          |             |   |
| SERVICES                                     |                    |             |           |              |                |             |                  |                 |             |                      |          |             |   |
| C Updates & Migrations                       |                    |             |           |              |                |             |                  |                 |             |                      |          |             |   |
| O Messaging                                  |                    |             |           |              |                |             |                  |                 |             |                      |          |             |   |
| Meeting                                      |                    |             |           |              |                |             |                  |                 |             |                      |          |             |   |
| %, Calling                                   |                    |             |           |              |                |             |                  |                 |             |                      |          |             |   |
| Connected UC                                 |                    |             |           |              |                |             |                  |                 |             |                      |          |             |   |
| A BANG                                       |                    |             |           |              |                |             |                  |                 |             |                      |          |             |   |
| Atlas_Test_ccpmigration3_AS                  |                    |             |           |              |                |             |                  |                 |             |                      |          |             |   |

# Troubleshooting

#### Cenário 1: O Relatório de Auditoria de Número tem Erros

• Por exemplo, erros em Números não disponíveis com portadora.

| Non-Integrated CCP to Integrated CCP r | migration                         |                                  |                               |                           |                         |                 | vidcasť |
|----------------------------------------|-----------------------------------|----------------------------------|-------------------------------|---------------------------|-------------------------|-----------------|---------|
|                                        |                                   | 1<br>Number audit report         | (2)<br>Confirmation           | 3<br>Contract Information | 4<br>Location Migration |                 |         |
|                                        |                                   |                                  |                               |                           |                         |                 |         |
|                                        | Number audit<br>Generated on 7/21 | t report<br>/2022 at 1:20:09 PM  |                               |                           |                         | Re-run report 🗸 |         |
|                                        | How to resolve                    | the errors?                      |                               |                           |                         | ~               |         |
|                                        | Numbers not avai                  | lable with carrier Numbers not a | vailable in WXC Configuration | mismatch                  |                         |                 |         |
|                                        | Q. Search num                     | ber, location  = Filter          | 2 Numbers                     |                           |                         | 🕆 Export all    |         |
|                                        | Number                            | Location                         | User Assignmen                | st.                       |                         |                 |         |
|                                        | +14505463487                      | Non INT CCP CA                   | Unassigned                    |                           |                         |                 |         |
|                                        | +14505463497                      | Non INT CCP CA                   | Unassigned                    |                           |                         |                 |         |
|                                        |                                   |                                  |                               |                           |                         |                 |         |
|                                        |                                   |                                  |                               |                           |                         |                 |         |
|                                        |                                   |                                  |                               |                           |                         |                 |         |
|                                        |                                   |                                  |                               |                           |                         |                 |         |

Os erros devem ser resolvidos com as instruções fornecidas no menu suspenso Como resolver os erros? expansível na página Relatório de auditoria de número.

| Non-Integrated CCP to Integrated CCP n | nigration                                        |                                                                                                    |                                                                                                    |                                                                                                    |                         |                 | vidcasť                  |
|----------------------------------------|--------------------------------------------------|----------------------------------------------------------------------------------------------------|----------------------------------------------------------------------------------------------------|----------------------------------------------------------------------------------------------------|-------------------------|-----------------|--------------------------|
|                                        |                                                  | 1<br>Number audit report                                                                                                    | 2<br>Confirmation                                                                                                    | 3<br>Contract Information                                                                                                   | 4<br>Location Migration |                 |                          |
|                                        | Number aud<br>Generated on 7/2<br>How to resolve | it report<br>1/2022 at 1:20:09 PM<br>e the errors?<br>Multiple accounts You may see<br>IntelePer to<br>Unassigned numbers Defete the no<br>Additional numbers Unassign an<br>report.                                                        | additional numbers due to multiple<br>merge them and rerun the report.<br>umbers from the Numbers tab in Co<br>d delete the numbers from the Num | accounts. If multiple accounts exist, contact<br>ntrol Hub and re-run the report.<br>Bers tab in Control Hub and re-run the | t.                      | Re-run report ~ |                          |
|                                        | Error N<br>S<br>Error C<br>S<br>S                | Aumbers not available in Webex Calling<br>to can contact the carrier to delete or<br>synchronize button to sync the numbers<br>configuration mismatch<br>leletct Rerun & Synchronize to synchron<br>ynchronization and you will see these r | buy these numbers, then rerun the<br>is in Control Hub, without any location<br>ize these numbers to Control Hub.                                | eport. Otherwise you can use the Rerun &<br>n assigned, to resolve the error.                                               |                         |                 |                          |
|                                        |                                                  |                                                                                                    |                                                                                                    |                                                                                                    |                         |                 | Analyze and move forward |

• Depois que os erros forem resolvidos, execute o botão de nova execução e sincronização.

| Non-Integrated CCP to Integrated CCP r | migration                                            |                                                                                                    |                                                                                                    |                             |                           |  | vidcasť                  |
|----------------------------------------|------------------------------------------------------|----------------------------------------------------------------------------------------------------|----------------------------------------------------------------------------------------------------|-----------------------------|---------------------------|--|--------------------------|
|                                        |                                                      | 1<br>Number audit report                                                                                                    | 2<br>Confirmation                                                                                                    | (3)<br>Contract Information | (4)<br>Location Migration |  |                          |
|                                        | Number aud<br>Generated on 7/21<br>How to resolve    | ber audit report ated on 7/21/2022 at 1:20:09 PM r to resolve the errors?   Mumbers not available with carrier  Multiple accounts Monormal from the fumbers due to multiple accounts. If multiple accounts exist, contact IntelePeer to merge them and rerun the report.  Unassigned numbers Delete the numbers from the Numbers tab in Control Hub and re-run the report.  Additional numbers Delete the numbers from the Numbers tab in Control Hub and re-run the report.  Additional numbers Delete the numbers from the Numbers tab in Control Hub and re-run the report. |                                                                                                    |                             |                           |  |                          |
|                                        | Error N<br>9<br>Error C<br>5<br>9<br>Numbers not ava | umbers not available in Webex Callin<br>bu can contact the carrier to delete or<br>ynchronize button to sync the number<br>onfiguration mismatch<br>elect Rerun & Synchronize to synchro<br>ynchronization and you will see these<br>uilable with carrier Numbers not z                                                                                                    | g<br>buy these numbers, then rerun the r<br>is Control Hub, without any location<br>size these numbers to Control Hub.<br>numbers on the Numbers tab in Con-<br>wallable in WXC Configuration r |                             |                           |  |                          |
|                                        |                                                      |                                                                                                    |                                                                                                    |                             |                           |  | Analyze and move forward |

• Isso permite que o botão Analisar e avançar prossiga com o processo de migração.

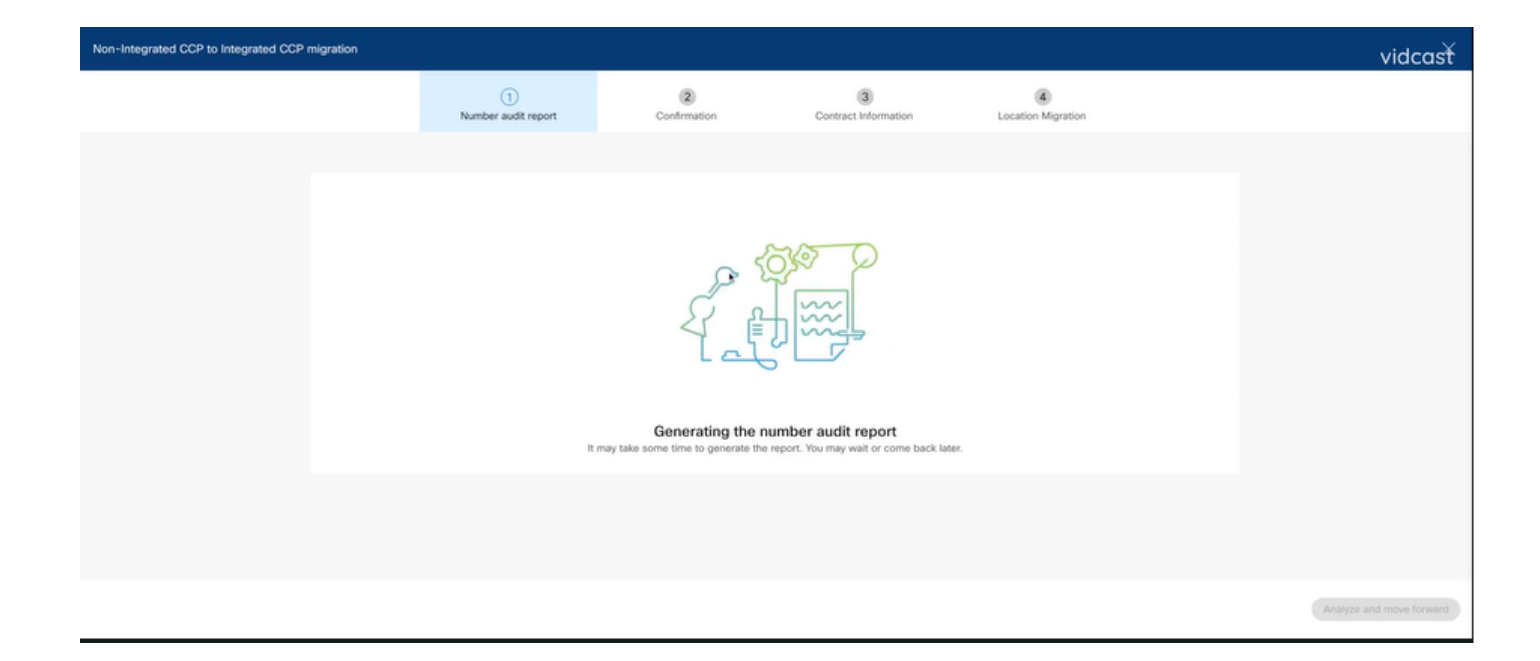

| Non-Integrated CCP to Integrated CCP r | migration          |                          |                      |                           |                           |                 | vidcasť                  |
|----------------------------------------|--------------------|--------------------------|----------------------|---------------------------|---------------------------|-----------------|--------------------------|
|                                        |                    | 1<br>Number audit report | 2<br>Confirmation    | 3<br>Contract Information | (4)<br>Location Migration |                 |                          |
|                                        | Number quality     | ranat                    |                      |                           |                           |                 |                          |
|                                        | Generated on 7/21/ | he errors?               |                      |                           |                           | Re-run report V |                          |
|                                        | Numbers not avail  |                          |                      |                           |                           |                 |                          |
|                                        |                    |                          | No                   | errors                    |                           |                 |                          |
|                                        |                    |                          | Yay! No numbers have | a configuration mismatch. |                           |                 |                          |
|                                        |                    |                          |                      |                           |                           |                 | Analyge and move forward |

| Non-Integrated CCP to Integrated CCP migration |                          |                                                                                                    |                                                                                                    |                                                                                                    | vidcasť |
|------------------------------------------------|--------------------------|----------------------------------------------------------------------------------------------------|----------------------------------------------------------------------------------------------------|----------------------------------------------------------------------------------------------------|---------|
|                                                | 1<br>Number audit report | (2)<br>Confirmation                                                                                                    | 3<br>Contract Information                                                                                                    | (4)<br>Location Migration                                                                                                    |         |
| Confirmat<br>Location Lis<br>Non INT CCP       | tion<br>t(1)<br>> CA     | Do you want to migrat<br>integrated)?<br>If you choose to migrate:<br><sup>9</sup> All locations with connect<br><sup>9</sup> You can't add, delete, mo<br><sup>9</sup> Once migration is comple<br>creating or editing a local<br><sup>9</sup> The migration can't be st<br><sup>10</sup> I have read and accept to | e all Intelepeer (ATS non-inte<br>tion type Intelepeer (ATS non-integr<br>we numbers or modify the PSTN cor<br>ite, you won't find the option for con<br>tion.<br>opped while in progress.<br>o start the migration. | egrated) locations to IntelePeer (ATS<br>rated) will be in transition for the migration.<br>Infiguration while a location is in transition. | while   |
|                                                |                          |                                                                                                    |                                                                                                    |                                                                                                    |         |

Se ainda houver erros no Relatório de Auditoria de Número, recrie o problema e produza um arquivo HAR.

Entre em contato com o TAC da Cisco e forneça o arquivo HAR para revisão.

Cenário 2: nem todos os locais são completamente migrados

- Nesse caso, o processo de migração é considerado como em estado pendente e todos os locais não integrados são marcados como em transição.
- Não é possível editar as configurações PSTN para esses locais; não há números de adição/movimentação/exclusão associados a esses locais.

| Overview     Oetting Started Guide     Alerts center                   | Calling Numbers Locations Call Routing Features PSTN Service Set | Non INT CCP CA     Canada     Location ID: 54ab 1efd-909f-449c-8534-b8326b905b38®                                     |
|------------------------------------------------------------------------|------------------------------------------------------------------|----------------------------------------------------------------------------------------------------|
| MONITORING<br>all Analytics                                            | Q Search                                                         | You can't modify PSTN configurations or add/delete/move numbers in this location while in transition.                 |
| ~ Troubleshooting                                                      | Location   Routing Prefix   INT CCP                              | Main Number >                                                                                                    |
| MANAGEMENT                                                             | INT CCP CA 🛆                                                     | PSTN Connection Cloud Connected PSTN - IntelePeer (ATS Integrated):<br>Status • In-Transition                         |
| B violopaces<br>Devices<br>Apps<br>Account                             |                                                                  | Emergency Callback Number   Emergency Callback Number   Emergency Location Identifier   Emergency Location Identifier |
| Organization Settings  services      Updates & Migrations              |                                                                  | Emergency Call reductation Off >                                                                                      |
| Messaging     Galling     Connected UC     Atlas_Test_Migration_CCP_CA |                                                                  | Scheduling > Voicemail > Voice Portal                                                                                 |

 A migração deve ser continuada de acordo com as etapas de configuração de 1 a 7 para todos os locais não integrados em transição para que o banner de migração não fique mais visível em Chamada > menu PSTN após a Etapa 7 de Configurações.

#### Cenário 3: Falha no Relatório de Auditoria de Número

• Depois que o relatório de auditoria do número de migração é iniciado, uma mensagem de erro é exibida durante a geração do relatório.

| <ul> <li>Overview</li> <li>Getting Started Guide</li> <li>Alerts center</li> </ul> | Calling<br>Numbers Loca | ations Call Routing     | Features PSTN           | Service Settings        | Client Settings |             |                             |             |   |
|------------------------------------------------------------------------------------|-------------------------|-------------------------|-------------------------|-------------------------|-----------------|-------------|-----------------------------|-------------|---|
| MONITORING<br>all Analytics                                                        | Non-integrated to Inte  | egrated CCP migration 🕢 | Action required to comp | ete migration. Continue |                 |             |                             |             |   |
| ~ Troubleshooting                                                                  | Q                       |                         |                         |                         |                 |             | Al                          |             | ~ |
| @ Reports                                                                          | Order ID                |                         | Order Date              |                         | Location        | Туре        | Carrier                     | Status      |   |
| MANAGEMENT                                                                         | 395669                  |                         | 07/21/2022              | 11:43:24 AM GMT         | INT CCP CA      | ESA         | IntelePeer (ATS integrated) | Pending     |   |
| 요 Users                                                                            | 395667                  |                         | 07/21/2022              | 11:40:12 AM GMT         | INT CCP CA      | New Numbers | IntelePeer (ATS integrated) | Provisioned |   |
| 45 Workspaces                                                                      |                         |                         |                         |                         |                 |             |                             |             |   |
| services C Updates & Migrations Messaging G Catling C Connected UC                 |                         |                         |                         |                         |                 |             |                             |             |   |

• Selecione o botão Tentar novamente para iniciar o processo de relatório de auditoria e número. Mas isso também falha com Erro ao gerar o relatório.

| Overview                                  | Calling               |                          |                         |                           |                              |                    |                             |             |         |
|-------------------------------------------|-----------------------|--------------------------|-------------------------|---------------------------|------------------------------|--------------------|-----------------------------|-------------|---------|
| <ul> <li>Getting Started Guide</li> </ul> | ouning                |                          |                         |                           |                              |                    |                             |             |         |
| △ Alerts center                           | Numbers Loca          | ations Call Routing      | Features PSTN           | Service Settings          | Client Settings              |                    |                             |             |         |
|                                           |                       |                          |                         |                           |                              |                    |                             |             |         |
| MONITORING                                | Non-integrated to Int | tegrated CCP migration ③ | Action required to comp | lete migration. Conginue  | i                            |                    |                             |             |         |
| all Analytics                             |                       |                          |                         | 0                         |                              |                    |                             |             |         |
| ~ Troubleshooting                         | Q                     |                          |                         |                           |                              |                    | All                         |             | × )     |
| Reports                                   | Order ID              |                          | Order Date              |                           | Location                     | Type               | Carrier                     | Status      |         |
| MANAGEMENT                                | 395669                |                          | 07/21/2022              | 11:43:24 AM GMT           | INT CCP CA                   | FSA                | InteleDeer (ATS integrated) | Deputing    |         |
| 0.000                                     | 000000                |                          | 07/01/2022              | 11.40.10 114 0147         |                              | Lon Nachara        | have en (ATC integrated)    | • renarg    |         |
| A Users                                   | 333001                |                          | 0772172022              | 11:40:12 AM GM1           | INT COP CA                   | New Numbers        | inteleveer (ATS integrated) | Provisioned |         |
| © Periose                                 |                       |                          |                         |                           |                              |                    |                             |             |         |
| 20 American                               |                       |                          |                         |                           |                              |                    |                             |             |         |
| Do Account                                |                       |                          |                         |                           |                              |                    |                             |             |         |
| Organization Settings                     |                       |                          |                         |                           |                              |                    |                             |             |         |
| tp: Organization Settings                 |                       |                          |                         |                           |                              |                    |                             |             |         |
| SERVICES                                  |                       |                          |                         |                           |                              |                    |                             |             |         |
| C Updates & Migrations                    |                       |                          |                         |                           |                              |                    |                             |             |         |
| O Messaging                               |                       |                          |                         |                           |                              |                    |                             |             |         |
| % Calling                                 |                       |                          |                         |                           |                              |                    |                             |             |         |
| E Connected UC                            |                       |                          |                         |                           |                              |                    |                             |             |         |
| -                                         |                       |                          |                         |                           |                              |                    |                             |             |         |
| Atlas_Test_Migration_CCP_CA               |                       |                          |                         |                           |                              |                    |                             |             |         |
|                                           |                       |                          |                         |                           |                              |                    |                             |             |         |
|                                           |                       |                          |                         |                           |                              |                    |                             |             |         |
| Non-Integrated CCP to Integrated CCP      | P migration           |                          |                         |                           |                              |                    |                             |             | vidcasť |
|                                           |                       |                          |                         |                           |                              |                    |                             |             |         |
|                                           |                       | 1                        |                         | 2                         | (3)                          | (4)                |                             |             |         |
|                                           |                       | Number audit repo        | t Conf                  | Irmation                  | Contract Information         | Location Migration |                             |             |         |
|                                           |                       |                          |                         |                           |                              |                    |                             |             |         |
|                                           |                       |                          |                         |                           |                              |                    |                             |             |         |
|                                           |                       |                          |                         | n.                        |                              |                    |                             |             |         |
|                                           |                       |                          |                         | ( ( )                     | _                            |                    |                             |             |         |
|                                           |                       |                          |                         |                           | 5                            |                    |                             |             |         |
|                                           |                       |                          |                         | 116                       | 5                            |                    |                             |             |         |
|                                           |                       |                          |                         | $\cup$                    | ()                           |                    |                             |             |         |
|                                           |                       |                          |                         |                           | <u> </u>                     |                    |                             |             |         |
|                                           |                       |                          | Er                      | ror while generat         | ing the report               |                    |                             |             |         |
|                                           |                       |                          | We encoun               | tered an error. You may t | ry again or contact support. |                    |                             |             |         |
|                                           |                       |                          |                         |                           |                              |                    |                             |             |         |
|                                           |                       |                          |                         | Try Agair                 |                              |                    |                             |             |         |
|                                           |                       |                          |                         |                           |                              |                    |                             |             |         |
|                                           |                       |                          |                         |                           |                              |                    |                             |             |         |
|                                           |                       |                          |                         |                           |                              |                    |                             |             |         |
|                                           |                       |                          |                         |                           |                              |                    |                             |             |         |
|                                           |                       |                          |                         |                           |                              |                    |                             |             |         |
|                                           |                       |                          |                         |                           |                              |                    |                             |             |         |
|                                           |                       |                          |                         |                           |                              |                    |                             |             |         |
|                                           |                       |                          |                         |                           |                              |                    |                             |             |         |

Nesse caso, recrie o problema e produza um arquivo HAR.

Entre em contato com o TAC da Cisco e forneça o arquivo HAR para revisão.

Aqui está o link com as informações para obter um arquivo HAR para um problema reproduzido: <u>https://help.webex.com/en-us/WBX9000028670/How-Do-I-Generate-a-HAR-File-for-Troubleshooting-Browser-Issues</u>

Habilite o rastreamento HAR de acordo com as instruções no link, recrie o problema, após o problema ser recriado, salve o arquivo HAR.

#### Sobre esta tradução

A Cisco traduziu este documento com a ajuda de tecnologias de tradução automática e humana para oferecer conteúdo de suporte aos seus usuários no seu próprio idioma, independentemente da localização.

Observe que mesmo a melhor tradução automática não será tão precisa quanto as realizadas por um tradutor profissional.

A Cisco Systems, Inc. não se responsabiliza pela precisão destas traduções e recomenda que o documento original em inglês (link fornecido) seja sempre consultado.